# 秋田県立大学 Google Workspace導入に伴う アカウント競合の回避方法について

# なぜアカウント競合が発生するのか?

## 競合が発生するユーザー

⇒ 無料で取得できるGoogleアカウントを"@akita-pu.ac.jp"メールアドレスで取得 された方

### 発生理由

⇒ @akita-pu.ac.jp は Google Workspace©(GWS)にてメールアドレス運用を 行う体制となります。 これにより、全職員、学生は@akita-pu.ac.jpのメールアドレスと同時にGoogle アカウントを取得した扱いとなります。 このGoogleアカウントは大学管理下となり、大学で指定したセキュリティ制約が適 用されます。

競合が発生したユーザーにお願いする内容

⇒ GWSでのアカウントが正規アカウントとして最優先されるため、GWS導入前に個人 で取得されたGoogleアカウントは

"アカウントに登録したメールアドレスを@akita-pu.ac.jpではないアドレスに交換"

する必要があります。

※今回対象者がこれまでお使いのGoogleアカウントを大学管理下のGoogleアカウントと結合した場合、結合元のGoogleアカウントデータが消失する恐れがあります。結合はしないでください。

## 競合の解消方法

個人向けのGoogleサービスヘログインする際に 「〇〇〇@akita-pu.ac.jpにはGoogleアカウントが2つあります。」 と表示される場合は以下の手順にて、Googleアカウントの競合を 解消してください。

1. GoogleのTOPページにて【ログイン】を選択。ログイン画面にて、 @akita-pu.ac.jpのアドレスを入力して次へを選択します。

|   | Go        | ogle              |   |
|---|-----------|-------------------|---|
| ٩ |           |                   | Ş |
|   | Google 検索 | I'm Feeling Lucky |   |

| Goo<br>ログ<br>お客様の Google J                | gle<br>イン<br><sup>P</sup> カウントを使用 |    |  |
|-------------------------------------------|-----------------------------------|----|--|
| メールアドレスまたは電話番号<br>@akita-<br>メールアドレスを忘れた場 | ;<br>pu.ac.jp<br>⊜                |    |  |
| ご自分のパソコンでない場合して非公開でログインしてく                | 」<br>含は、ゲストモードを使用<br>ください。 詳細     |    |  |
| アカウントを作成                                  | 次~                                |    |  |
| 语 •                                       | NUJ JETIKE-                       | 規約 |  |

Gmail 画像 🗰 🗖 ログイン

2. 【個人のGoogleアカウント】を選択します。

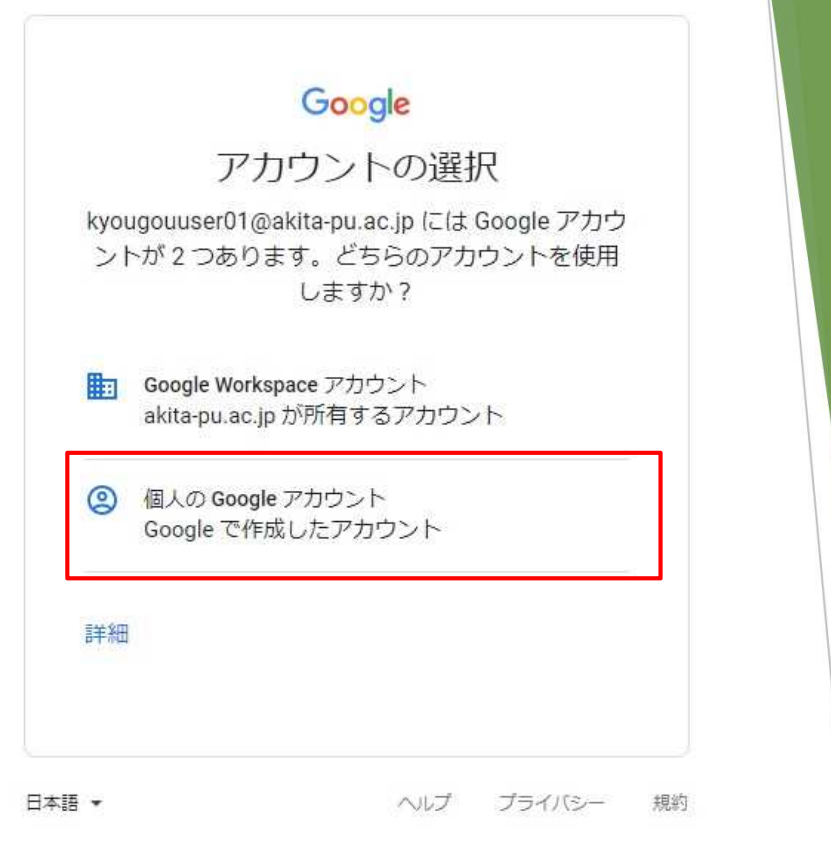

3. 個人のGoogleアカウントに紐付いたパスワードでログインします。

| ようさ          | gle<br>こそ  |         |  |  |
|--------------|------------|---------|--|--|
|              | ⊉akita-pu. | ac.jp v |  |  |
| パスワードを入力     |            |         |  |  |
| パスワードを表示しま   | す          |         |  |  |
| パスワードをお忘れの場合 |            | 次へ      |  |  |
|              |            |         |  |  |
|              |            |         |  |  |

4. 下記画面が表示されます。

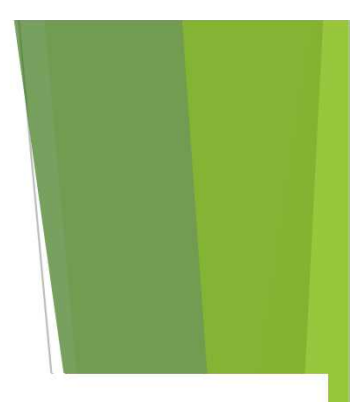

## Google アカウント

#### アカウントが変更されました

この akita-pu.ac.jp のアドレスは組織で予約されたため、アドレス= = @akita-pu.ac.jp は使用できなくなりました。 理由がわからない場合

心配は無用です。デー**タは保存されます。**保存されたデータを使用するには、別のメール アドレスで新しいアカウントを作成する必要があります。パスワードやセキュリティについては、同じ設定が適用されます。

#### ⑦ アカウントの詳細

#### 使用するアカウントの種類

○ Gmail でのアカウントと新しい Gmail のアドレス このアカウントに Gmail を追加する場合は、このオプションを選択してください。ただし、既存の Gmail アドレスを使用するアカウントにデータを移動することはできません。

○ 既に所有しているアドレス(Google メールアドレス以外)を使用するアカウント。例: myname@yahoo.com Gmail 以外の Google のサービスをご利用の場合は、このオプションを選択してください。

次へ 後で実行する どうすればよいかわからない場合

下記いずれかの方法で、競合の解消を行います。

- A. 個人で使用していたアカウントを使用可能な別のGmailアドレスに 変更する
- B. 個人で使用していたアカウントを別のメールアドレスアカウントに 変更する

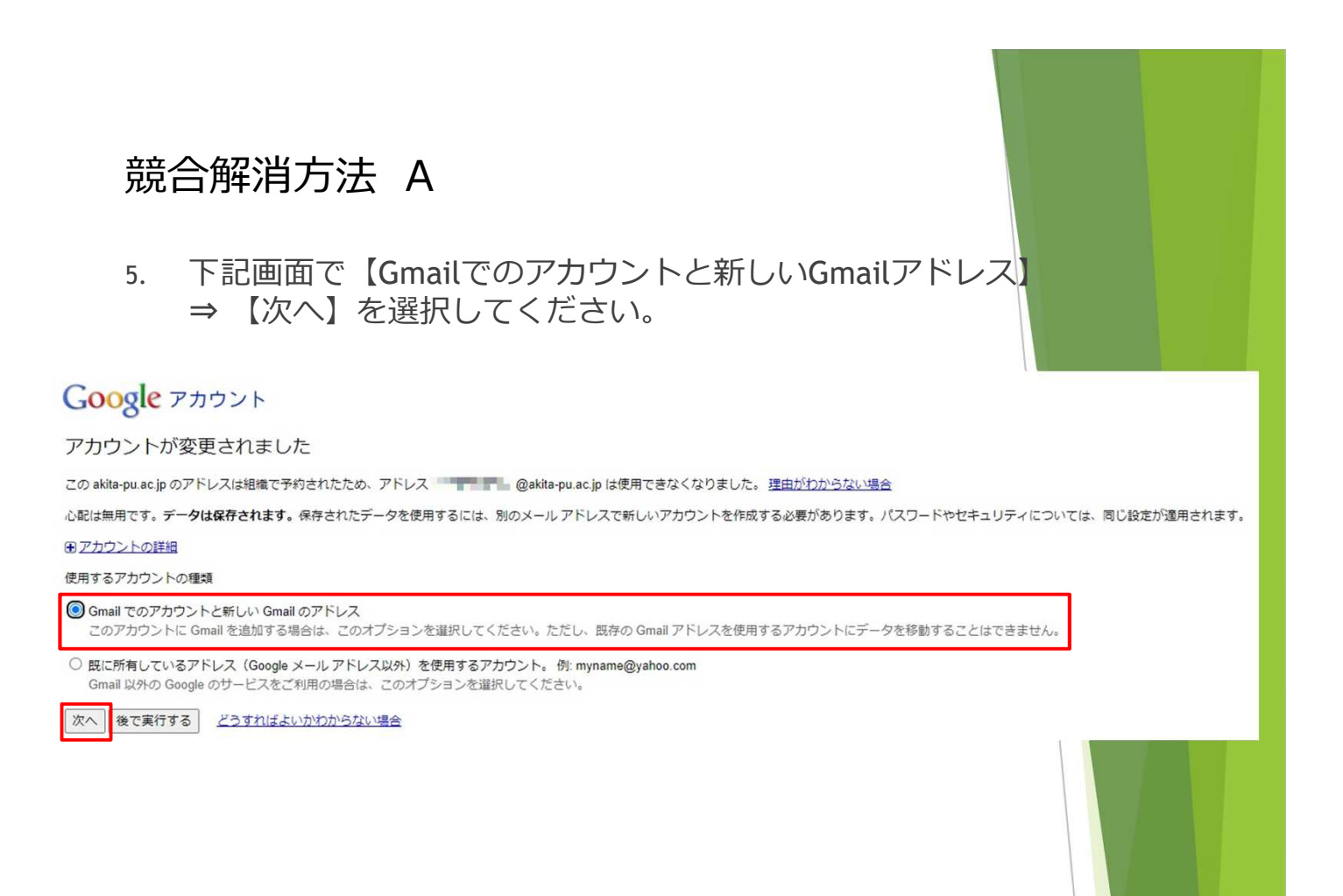

6. 下記画面より新しいGmailアドレスを設定して【送信】を選択してください。
※次回より、そのGmailアドレスでログイン可能になります。

#### Google アカウントに Gmail を追加

このフォームの入力を完了すると、Google のメール サービスである Gmail にアップグレ ードされます。Gmail はどのデバイスでも使用でき、迷惑メールのブロックなどの機能を 備えています。

新しい Gmail アドレスを使用してログインできるようになります。Gmail アドレスは、このアカウントに関連付けられるメインのメール アドレスになります。アカウントの最新情報や招待状などの通知は Gmail アドレスに送信されます。

Gmail にアップグレードすると、kyougouuser01%akita-pu.ac.jp@gtempaccount.com でこのアカウントにログインできなくなります。

ご希望であれば、既存のメール アドレスで新しい Google アカウントを作成し、このアカ ウントはそのままにすることもできます。

| 14 A       |         |            |
|------------|---------|------------|
| Gmail アドレス | を選択     |            |
|            |         | @gmail.com |
| 携帯電話       |         |            |
| • +81809   | 0132065 |            |
| 現在のメール ア   | ドレス     |            |
|            |         |            |
|            |         | 送信         |
|            |         |            |
|            |         |            |
|            |         |            |

 アカウントの確認画面が表示されます。
確認コードの受け取り方法は【テキストメッセージ】、【音声通話】 の2通りあります。

| トを確認する必要があります。 |
|----------------|
|                |
| 例:             |
|                |
|                |
| 6              |
|                |
| )              |

【テキストメッセージ】を選ぶと携帯電話のSMSに確認コードが届きます。

## アカウントの確認を行ってください

アカウントの利用を開始するには、アカウントを確認する必要があります。

| 電 | 話 | 番 | 号 |  |
|---|---|---|---|--|
|   |   |   |   |  |

•

例:

コードの受け取り方法

○ テキスト メッセージ (携帯電話のメール)

• 音声通話

次へ

【音声通話】を選ぶと指定した電話番号に、音声通話で確認コードを支持 する電話がかかります。 8. 確認コード入力画面が表示されますので確認コードを入力し 【次へ】を選択するとGmailアドレスが作成されます。 次回より、そのGmailアドレスでログインをしてください。

アカウントの確認を行ってください 確認コードを入力してください

コードの受信には最大で15分かかることがあります。それ以上経過した場合は、もう一度お試しください。

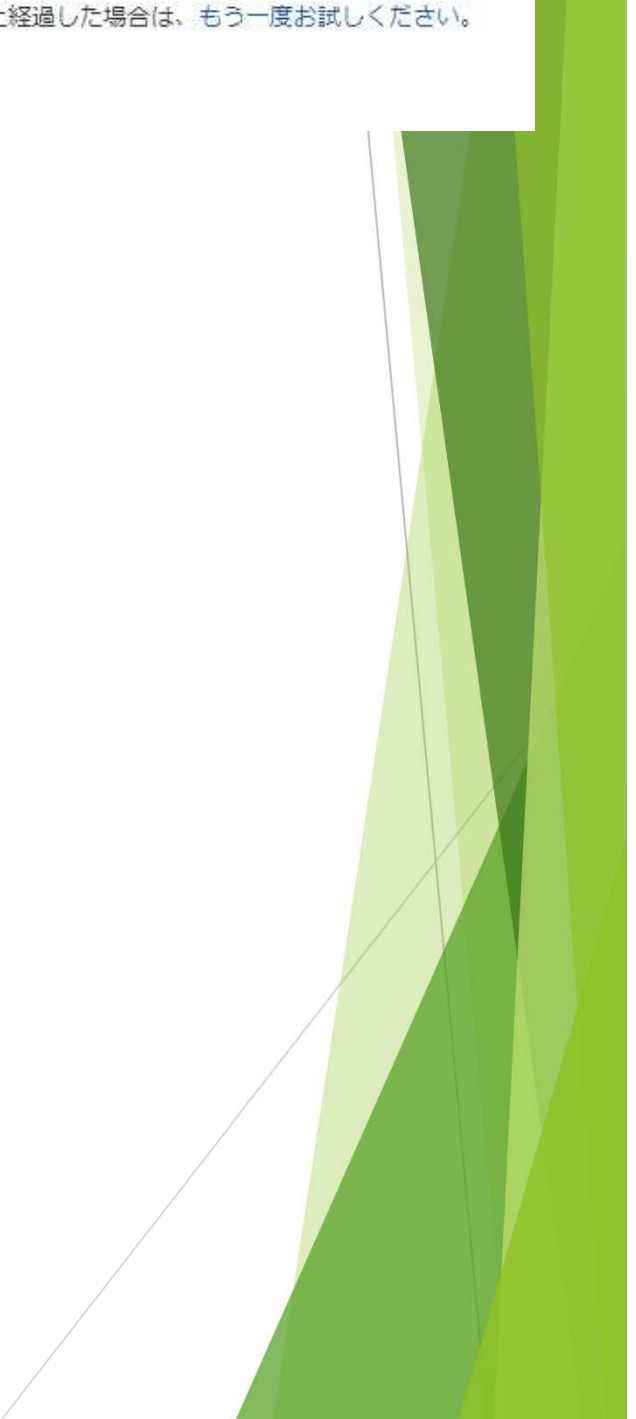

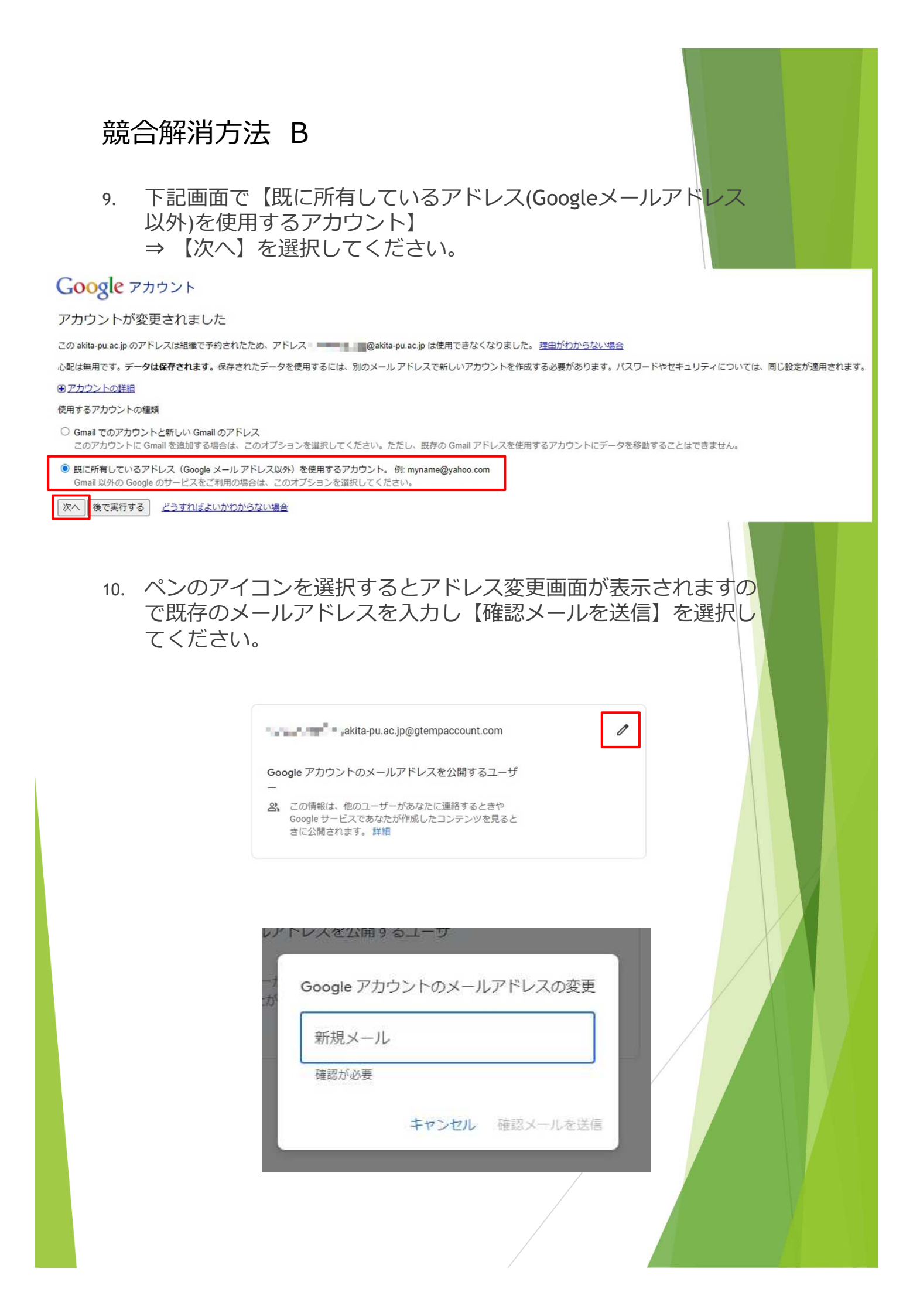

11. 下記画面が表示されますのでOKを選択します。 先ほど入力したメールアドレス宛に確認メールが送信されていますの でメール内のリンクをクリックすると設定は完了です。

ウ 確認メールを送信しました 長は、 このメールアドレスが自分のものであることを確認するには、 サー に届いた件名「Google アカウント: メール変更の確認」のメールで はオ リンクをクリックしてください。 メールが見つからない場合は、迷惑メールフォルダをご確認ください。迷惑メー ルフォルダでも見つからない場合は、メールアドレスを正確に入力したことをご 確認のうえ、もう一度お試しください。 キャンセル OK

※Bの場合、Gmailを利用する際に6.の画面が表示されて Gmailアドレスの再設定が必要となります。